# Online Web Registration Settings

Jackrabbit has designed the Web Registration form so you can easily control and edit it from within Jackrabbit. Any changes you make and save are immediately seen on the form.

- \* Our one-page form is mobile-friendly and YOU control what is shown and required.
- \* Add your company logo to personalize your registration form. See Organization Logo for more information.
- ★ Set your **Time Zone and Date Settings** to ensure the system will date and time stamp the registrations accurately.

The settings below will help you customize your Web Registration form. Initial set up of the form will take approximately 15 to 60 minutes.

This is the first of three pages you will need to set up. The other pages ar **Field Options/Labels** and **Agreement Text (Legalese)**.

Go to **Tools > Online Web Registration > Settings** to complete the Web Registration form settings.

#### **General Settings**

Click the **Preview Registration Form** button to see exactly what your customers will see. You can even fill out the form and complete an actual registration to step through the process!

| RETURN                          | S                                                                                                    |
|---------------------------------|----------------------------------------------------------------------------------------------------|
| GETTING STARTED                 | Online Web Registration Settings                                                                                                    |
| SETTINGS                        | Below are settings that allow you to control Online Web Registration features, functions and behaviors.                                                                                                    |
|                                 | Preview Registration Form                                                                                                    |
| FIELD OPTIONS/LABELS            | General Settings                                                                                                    |
| AGREEMENT TEXT (LEGALESE)       | Header Text Welcome to the Cay's Tender Loving Day CARE's online registration portal.                                                                                                    |
| WEBSITE CLASS LISTINGS          | Step One - Complete and submit this registration form.                                                                                                    |
| EVENTS<br>CALENDAR/REGISTRATION | Step Two - Please <a <br="" href="https://app3.jackrabbitclass.com/portal/ppLogin.asp?id=521939">target="_blank"&gt;CLICK HERE </a> to log into your portal. First time users, use your email address ar                                           |
|                                 | 122 characters left                                                                                                    |
|                                 | Scheduling Options Require Class Template Optional Pick Times Y                                                                                                    |
|                                 | Scheduling Options (require class, remplace Optional, rick times -                                                                                                    |
|                                 | Class Instructions B I U (inherited size) $\Box$ V A V $\bigcirc$ V $>$                                                                                                    |
|                                 | Please select a template or enter the student's schedule below. All times must be formatted<br>as 1:00AM or 1:00PM and must fall within our operating hours. Hours selected will not impac<br>tuition, but are helpful for scheduling staff hours. |
|                                 | Google Tracking ID                                                                                                    |
|                                 | After registration is complete<br>I would like to display a confirmation message.                                                                                                    |
|                                 | Confirmation Message Thank you for registering with the Hopewell Valley YMCA. You will receive a confirmation email sho                                                                                                    |

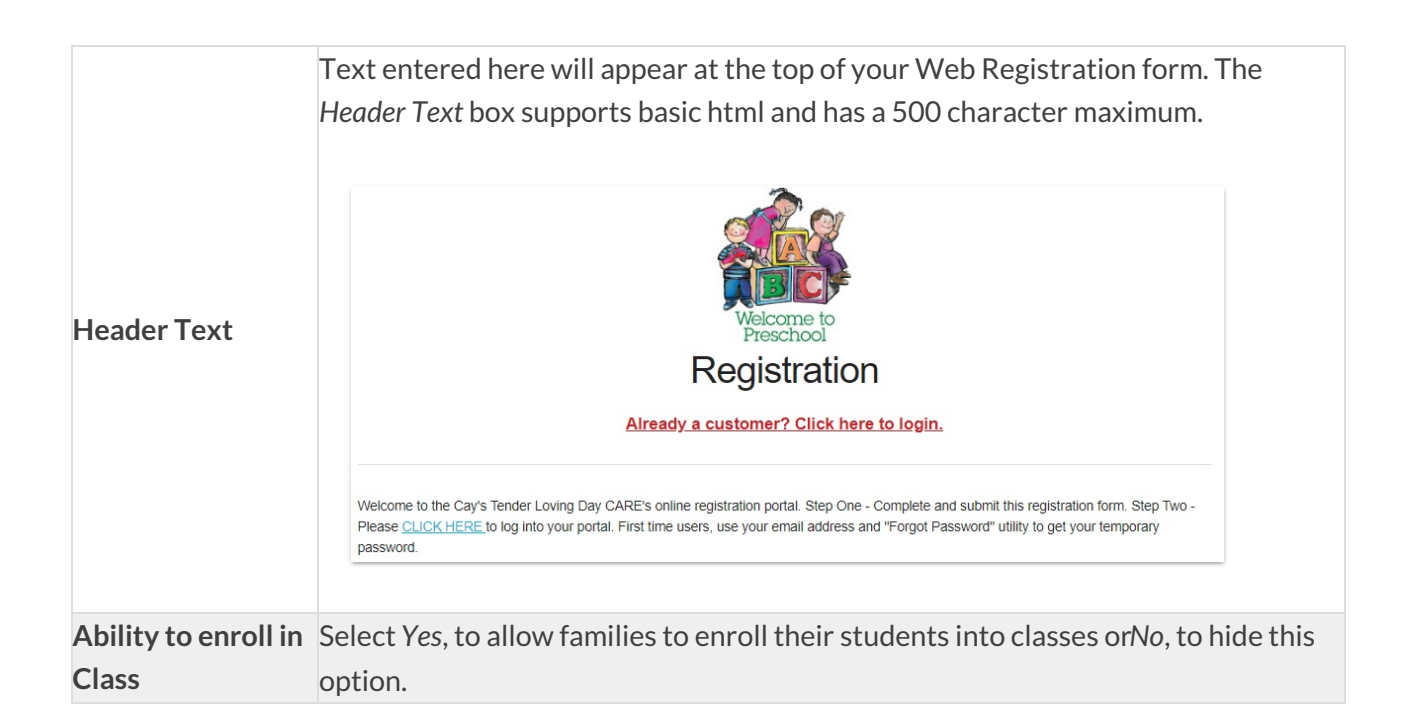

|                         | If you select the ability to enroll in a class, select one of the following scheduling options:                                                                                                    |
|-------------------------|----------------------------------------------------------------------------------------------------|
| Scheduling<br>Options   | Do Not Auto-Enroll - By Request Only                                                                                                    |
|                         | Require class and template                                                                                                    |
|                         | Require Class, Template Optional, Pick Times                                                                                                    |
|                         | Text entered here will appear right above the Select Class section in the Web                                                                                                    |
|                         | Registration form. Class Instructions can be formatted as rich text including                                                                                                    |
|                         | options for formatting and styling, and HIML is supported. In addition, you can                                                                                                    |
|                         | copy/paste directly from a Microsoft Word document into this section.                                                                                                    |
| Class Instructions      | Please select a template or enter the student's schedule below. All times must be formatted as 1:00AM or 1:00PM and must fall within our operating hours. Hours selected will not impact tuition, but are helpful for scheduling staff hours. |
|                         | ENROLL IN CLASSES                                                                                                    |
|                         |                                                                                                    |
| Google Tracking         | If you use Google Analytics this is where you will add your Google Tracking ID so                                                                                                    |
| ID                      | that each Reg form "hit" is counted.                                                                                                    |
|                         | Select which option to show your users once registration is complete:                                                                                                    |
|                         | • I would like to display a confirmation message. The text you enter in the                                                                                                    |
|                         | Confirmation Message field will display to the user. The character limit for the                                                                                                    |
|                         | Confirmation Text box is 2,000. Note: Use text only in this field!                                                                                                    |
| Confirmation<br>Message | After registration is complete<br>I would like to display a confirmation message.<br>I will redirect them to another page.                                                                                                    |
|                         | Confirmation Message Thank you for registering! You will receive and email confirmation with your registration details shortly.                                                                                                    |
| Confirmation            | • I will redirect them to another page. Enter the full LIRL here to redirect the                                                                                                    |
| Redirect                | • Twintedirect them to another page. Enter the full of the feet to redirect the                                                                                                    |
|                         | Confirmation Message text since they are being taken to another hage. They                                                                                                    |
|                         | will still receive a confirmation email from Jackrabhit confirming their                                                                                                    |
|                         | registration was successful                                                                                                    |
|                         | After registration is complete                                                                                                    |
|                         | <ul> <li>I would like to display a confirmation message.</li> <li>I will redirect them to another page.</li> </ul>                                                                                                    |
|                         | Confirmation Redirect Enter full url. eg: https://www.google.com                                                                                                    |

## **Email Confirmation Settings**

Enter text and make selections for information to be included in the email confirmation once registration is complete.

| Email Confirmation Settings             |                                                                                     |
|-----------------------------------------|-------------------------------------------------------------------------------------|
| Email Confirmation Text                 | Thank you for registering! The details of your registration are summarized below.   |
|                                         | 1894 characters left                                                                |
| Show Instructor                         | No 🗸                                                                                |
| Notification Emails                     | registrations@jackrabbithelp.com                                                    |
|                                         | Use this format for more than 1 email: email1@yourdomain.com; email2@yourdomain.com |
| Use location email address if available | No V 2 Locations                                                                    |

| Email Confirmation         | This text will appear in the email confirmation that the customer receives.    |
|----------------------------|--------------------------------------------------------------------------------|
| Text                       | This box supports basic html and has a character limit of 2,000.               |
| Show Instructor            | Do you want the class instructor's name to be included in the class details on |
| Show mstructor             | the customer's email confirmation?                                             |
| <b>Notification Emails</b> | Where do want your organization's copy of the confirmation to be sent?         |
| Location Emails            | If you have multiple locations you can default the confirmation to go to each  |
|                            | Loc's specific email (as set up under your Locations).                         |

### **Tuition Fee Settings**

If your database is set for**Class Based Billing**, you have the option to automatically post the tuition fees when a NEW family submits an Online Web Registration Form.

• If Post Tuition Fees is set to Yes, the full tuition amount will post when a student enrolls in a class.

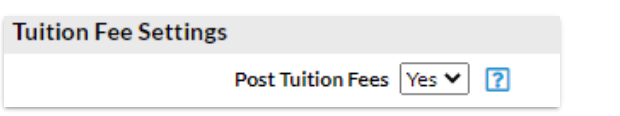

• When General Settings > Scheduling Options is set to Do Not Auto-Enroll - By Request Only, or put on a waitlist, no tuition fees are posted.

### **Registration Fee Settings**

Make selections for how to address registration fees, if any, in this section.

| Registration Fee Settings                          |
|----------------------------------------------------|
| Post Registration Fee(s) Yes 🗸                     |
| Post When <sup>*</sup> Always Y                    |
| Post Fee Per Family                                |
| Registration Fee 35.00                             |
| Transaction Type <sup>*</sup> Registration (Debit) |
| Transaction Sub Type                               |
| Transaction Note                                   |
| Category 1 <sup>*</sup> Registration Fee 🗸         |
| Use 1st Class Session No 💙                         |
| Session 🗸                                          |

| Post Registration<br>Fee(s)                                 | Would you like Jackrabbit to automatically post a <i>Registration Fee</i> (such as an<br>annual or session fee) onto the family account?<br>This setting impacts only NEW customers registering (creating an account) for<br>the first time. Managing Annual Fees for your existing customers is handled via<br><b>Post Annual Fees</b> . |
|-------------------------------------------------------------|----------------------------------------------------------------------------------------------------|
| Post When                                                   | <ul> <li>Select one of the following:</li> <li>Always - The Registration fee will post whether or not they enroll into any class(es).</li> <li>Enrolling in a Class Only - The Registration fee will only post when at least one class is enrolled into (Trials and Waitlists do NOT count as a class enrollment).</li> </ul>             |
| Post Fee Per                                                | Choose whether to charge the fee per Family, per Student, or per Student each<br>Class. Set the price(s) and set a maximum if needed.                                                                                                    |
| Registration Fee                                            | Enter the amount to be posted, for either per family, per student, or per student per class, when a family registers online as a new customer.                                                                                                    |
| Transaction Type<br>Transaction SubType<br>Transaction Note | Choose how you want the fee recorded (your Transactions are set up under <i>Tools &gt; Edit Drop Down Lists</i> ).                                                                                                    |
| Category 1                                                  | Assign a Category 1 value for proper revenue reporting - generally you would<br>use Cat1 = Registration Fee.                                                                                                    |

|                       | This is primarily used when you have concurrent sessions available for<br>Registration. This value only works when you Post Fees PER STUDENT. This<br>setting determines that instead of the Session Value (above), the Session Value<br>of the FIRST class that is registered for is used.                                                                                                    |
|-----------------------|----------------------------------------------------------------------------------------------------|
| Use 1st Class Session | If YES, you must have Post Fee set to STUDENT. This means that when<br>someone registers, the Session value on the Class Page (and registered for) will<br>determine the session value marked on the Registration Fee(s) posted. The<br>First Registration determines the same value for any subsequent registrations.<br>If you use this feature and your Fees are set to post per FAMILY then the<br>default Session value (above) is used. |
| Session               | Most organizations leave this blank so the current session is used. Assign a consistent Session value that will be on all posted transactions if desired.                                                                                                    |

### Show/Hide Class Information

Would you like to hide certain class information in the *Class Search* on your Online Web Registration form? Select the checkboxes for the information you would like to show:

- Instructor nickname
- Openings
- Start and end dates

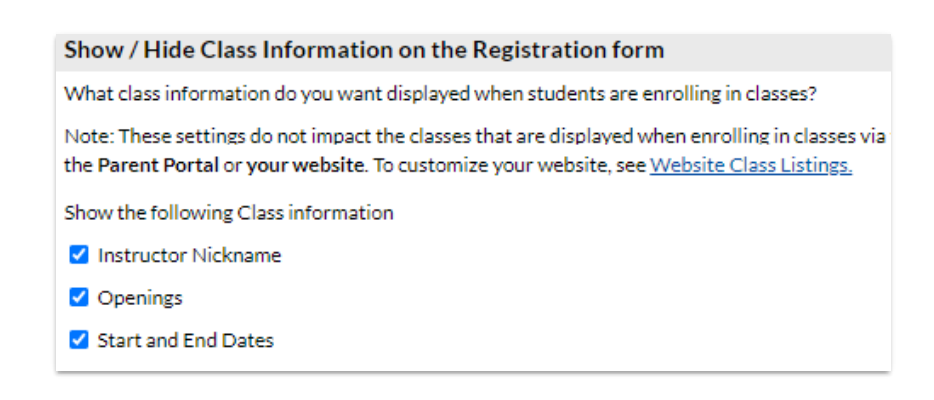

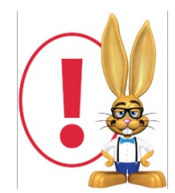

These settings only impact the Online Registration form. To hide this class information in your class listings tables, see **Hide Columns in Your Class Listings Tables** for more information. To hide this class information in the parent portal, see **Set Up the Parent Portal** for details.

**Class Search Settings: Waitlists and Filters** 

Select how you want to handle classes this includes waitlists, future drops and enrolls, gender, age, and categories.

| Class Search Settings                 |                           |                         |
|---------------------------------------|---------------------------|-------------------------|
| Allow Waitlist When Class Full        | Yes 🗸                     |                         |
| What impacts the number of Class Oper | nings? 🕐                  |                         |
| Waitlist                              | Online Registration Yes 🗸 | Quick Registration No 🗸 |
| Future Drops                          | Online Registration No    | Quick Registration No 🗸 |
| Future Enrolls                        | Online Registration Yes   | Quick Registration No 🗸 |
| Class Search/Filter Settings          |                           |                         |
| Apply Gender Filter                   | No 🗸                      |                         |
| Apply Age Filter                      | Yes 🗸                     |                         |
| Category1 Label                       | Туре                      |                         |
| Category2 Label                       | Level                     |                         |
| Category3 Label                       |                           |                         |
|                                       |                           |                         |

| Allow Waitlist When<br>Class Full                | If the class is full, do you want to allow students to be able to put<br>themselves on the waitlist? This will also provide a Waitlist link in Portal and<br>Web Reg Class Search results.                                                                                                    |
|--------------------------------------------------|----------------------------------------------------------------------------------------------------|
| What impacts the<br>number of Class<br>Openings? | Do you want Waitlisted students to affect the number of openings available<br>for online enrollment? Set each as you wish. Online Registration pertains to<br>class Registration Form, Parent Portal, and Class Listings tables. Quick<br>Registration pertains to your staff use inside the database under <i>Families</i> ><br><i>Quick Registration/Add Family</i> . Use the question mark icon for a pop up<br>example and explanation.                                                                                                    |
| Apply Gender Filter                              | The gender filter can be used if gender is assigned on the class page. This<br>will remove classes that a registering student does not meet gender<br>requirements for from the list of classes available. If the Organization<br>Default for Hide Gender is set to YES, this filter will not display in the<br>settings.                                                                                                    |
| Apply Age Filter                                 | Use the Age filter to limit the class search results to only show classes that<br>the student is within the age range. Class MUST have both a Minimum and a<br>Maximum Age assigned in years and months.<br>A class may also have a Cutoff Date. If a Cutoff Date is listed, the student's<br>eligibility for the class is determined by their age on the Cutoff Date. If no<br>Cutoff Date is assigned for the class, the Class Start Date is used to<br>calculate the student's age. For example, if the Class Start Date is today or<br>in the past, today's age of the student is used to calculate eligibility. If the<br>Class Start Date is in the future, the student's age on the Class Start Date is<br>used to calculate eligibility. |

| Catagory Labols  | Use this section to re-name yourCategory Codes to a descriptive, |
|------------------|------------------------------------------------------------------|
| Categol y Labels | meaningful label applicable to your Category designations.       |

If you want to hide specific information in the class search page, see our Help article **Modify the Class** Search Page in the Web Registration Form for details on hiding columns.

#### Class Listings Tables on your Website

Choose if you would like to show Class Listings Tables on your website.

| Class Listings Tables on your Website 김 |  |
|-----------------------------------------|--|
| Show 'Register' Links Yes 🗸             |  |
| Show Full Classes Yes 🗸                 |  |

| Show Register Links | If YES, the left-most column will contain direct links to the Registration form. If |
|---------------------|-------------------------------------------------------------------------------------|
|                     | NO, the class data is still shown but there are no links for enrollment.            |
| Show Full Classes   | Set to YES if you want classes that have no openings available to show in the       |
|                     | Class Listings Table.                                                               |

### **Quick Registration Settings**

These settings affect the Quick Registration that is used internally *Families > Quick Registration/Add Family*). This controls whether you want emails sent after each Quick Registration and whether you want to require contact #1's email address (recommended).

| Quick Registration Settings  |                        |
|------------------------------|------------------------|
| Require Email for Contact #1 | Do Not Require Email 🗙 |
| Email Confirmation Checkbox  | Default NOT Checked 🗸  |
| Send copy to you             | No ¥                   |